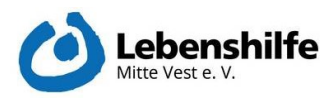

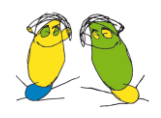

## Anleitung zur Handhabung des Kalenders - Mitarbeiter\*innen Lebenshilfe -

#### Funktion Kalender

Der Kalender soll es Klient\*innen und Angehörigen ermöglichen, im ersten Schritt Termine für Interviews zu vereinbaren.

Hierzu wurden für die Mitarbeiterinnen der Lebenshilfe, die Interviews führen, Kontaktdaten hinterlegt und entsprechende Zeitfenster für die Terminbuchung freigegeben. (Sonderfall HPFH: Silke Schulz ist doppelt angelegt, da für Klient\*innen und Angehörige unterschiedliche Zeitfenster für die Interviews zur Verfügung stehen. Die Mails werden aber alle an <u>s.schulz@lh-mitte-vest.de</u> gesandt bzw. weitergeleitet.

Darüber hinaus sind jeder Mitarbeiterin die Zielgruppen zugeordnet, mit denen Gespräche geführt werden:

| Alexandra Wieschollek                                                         | Vorname *                             | Nutzername *                                                                |  |  |
|-------------------------------------------------------------------------------|---------------------------------------|-----------------------------------------------------------------------------|--|--|
| a.wieschollek@lh-mitte-vest.de, 023619573484                                  | Kirsten                               | k.menzel                                                                    |  |  |
| Jannis Segebrecht<br>segebrecht@solvecon.de, 023671829970                     | Nachname *<br>Menzel                  | Passwort *                                                                  |  |  |
| Kirsten Menzel<br>k.menzel@lh-mitte-vest.de, 026319573472                     | E-Mail *<br>k.menzel@lh-mitte-vest.de | Passwort neu eingeben *                                                     |  |  |
| <b>Jennifer Schulz</b><br>j.schulz@lh-mitte-vest.de, 023619573482             | Telefonnummer *<br>026319573472       | Kalender *<br>Default                                                       |  |  |
| Christiane Weiling<br>c.weiling@solvecon.de, 015229280468                     | Mobiltelefonnummer                    | 🖾 Nachrichtenempfang                                                        |  |  |
| Silke Schulz (Angehörige)<br>s.schulz@lh-mitte-vest.de, 023619573471          | Adresse                               | Dienstleistungen                                                            |  |  |
| Inge Wittmann<br>i.wittmann@lh-mitte-vest.de, 02361.9573485                   | Stadt                                 | ✓ Interview Klient*in ASS *Komm rein und mach mit!* ♂                       |  |  |
| <b>Silke Schulz (Klient*innen)</b><br>s_schulz@lh-mitte-vest.de, 023619573471 | Region / Land                         | Vorstellungsgespräch FSJ Interview Klient*in HPFH "Komm rein und mach mit!" |  |  |
|                                                                               | Postleitzahl                          | ✓ Interview Angehörige*r allgemein<br>"Komm rein und mach mit!" ⊗           |  |  |
|                                                                               |                                       | und mach mit!" S                                                            |  |  |
|                                                                               | Bemerkungen                           | Interview Angehörige*r HPFH "Komm rein und mach mit!"                       |  |  |
|                                                                               |                                       | Interview Klient*in BWF "Komm rein und<br>mach mit!"                        |  |  |
|                                                                               |                                       | Interview Angehöriger BWF "Komm rein 👻                                      |  |  |

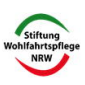

und mach mit!

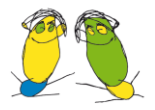

Anbieter

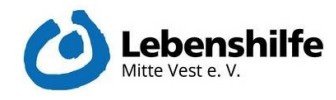

#### Arbeitsplan

| Alexandra Wieschollek                                     | C Neustart Plan |        |       |  |
|-----------------------------------------------------------|-----------------|--------|-------|--|
| a.wieschollek@lh-mitte-vest.de, 023619573484              | Tag             | Beginn | Ende  |  |
| Jannis Segebrecht                                         | Sonntag         |        |       |  |
| 00g01/01/10/01/00/102/07/0                                | ✓ Montag        | 10:00  | 15:00 |  |
| Kirsten Menzel<br>k.menzel@lh-mitte-vest.de, 026319573472 | ☑ Dienstag      | 10:00  | 15:00 |  |
| Jennifer Schulz                                           | Mittwoch        | 10:00  | 15:00 |  |
| j.schulz@lh-mitte-vest.de, 023619573482                   | Donnerstag      |        |       |  |
| Christiane Weiling<br>c.weiling⊚solvecon.de, 015229280468 | Freitag         |        |       |  |
| Silke Schulz (Angehörige)                                 | Samstag         |        |       |  |

s.schulz@lh-mitte-vest.de, 023619573471

### Erreichbarkeit Kalender: Terminbuchung für Klient\*innen und

#### Angehörige

Soll ein Termin für ein Interview mit einer/einem Klient\*in vereinbart werden, nutzt man am einfachsten den Weg, den auch die jeweilige Zielgruppe nehmen würde:

- <u>https://www.machmit-lh.de/</u> Hier geht man entweder über den Pfad für Klient\*innen (mittlere Spalte) oder über den Pfad für Angehörige (rechte Spalte).
- 2. Bei beiden Gruppen ist ein Filter vorgeschaltet, um gefiltert nur die Termine der entsprechend zuständigen LH-Mitarbeiterinnen angezeigt zu bekommen. Gruppe auswählen und anschließend auf das gewünschte Datum und die Startzeit für das Interview klicken. Wichtig: Der Kalender ist so eingestellt, dass nur Termine vereinbart werden können, wenn diese mehr als 6 Stunden entfernt liegen. Kurzfristige Terminvereinbarungen sind mit den aktuellen Voreinstellungen bewusst nicht möglich.
- 3. Im Kalenderformular werden nun die Kontaktdaten der Klient\*innen oder Angehörigen eingetragen. Pflichtfelder sind mit Sternchen markiert. eMail-Adresse und Telefonnummer sind ebenfalls Pflichtfelder. Die Interviewteilnehmerin/der Interviewteilnehmer bekommt eine Terminbestätigung per Mail zugesandt. Falls die Interviewpartnerin/der Interviewpartner keine eMail-Adresse hat, einfach <u>digipro@lh-mitte-vest.de</u> eintragen. Im unteren Bereich kann eingetragen werden, ob das Interview über Telefon oder Videokonferenz geführt werden soll.

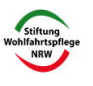

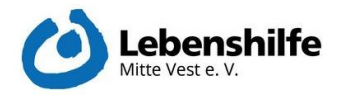

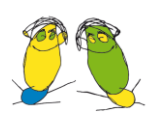

Lebenshilfe Mitte Vest e.V.

1

2

3

2

Determine \*

Adresse

Adresse

Stadt

E-Mail \*

Postleitzahl

Telefonnummer \*

Bemerkungen

Ich möchte das Gespräch über Telefon führe \*

Der Feder mit einem \* sind Pflichtfedert

- 4. Sobald der Termin eingetragen und über den Button "Nächste" gebucht wurde, verschwindet er sowie die 45 Minuten im Anschluss aus der Liste freier Termine und können nicht anderweitig vergeben werden.
- 5. Daher sollten möglichst alle Termin auch online eingetragen werden.

#### Rechte

Die eingetragenen Lebenshilfe-Mitarbeiter\*innen können sich auch in der internen Ansicht des Kalenders anmelden und dort Termin verwalten, freie Terminfenster wieder löschen oder Termine wieder absagen . Dafür gibt es zwei Möglichkeiten:

Über <u>www.machmit-lh.de</u> auf die Buchungsseite gehen und im unteren Bereich der Kalenderansicht auf Anmelden klicken.

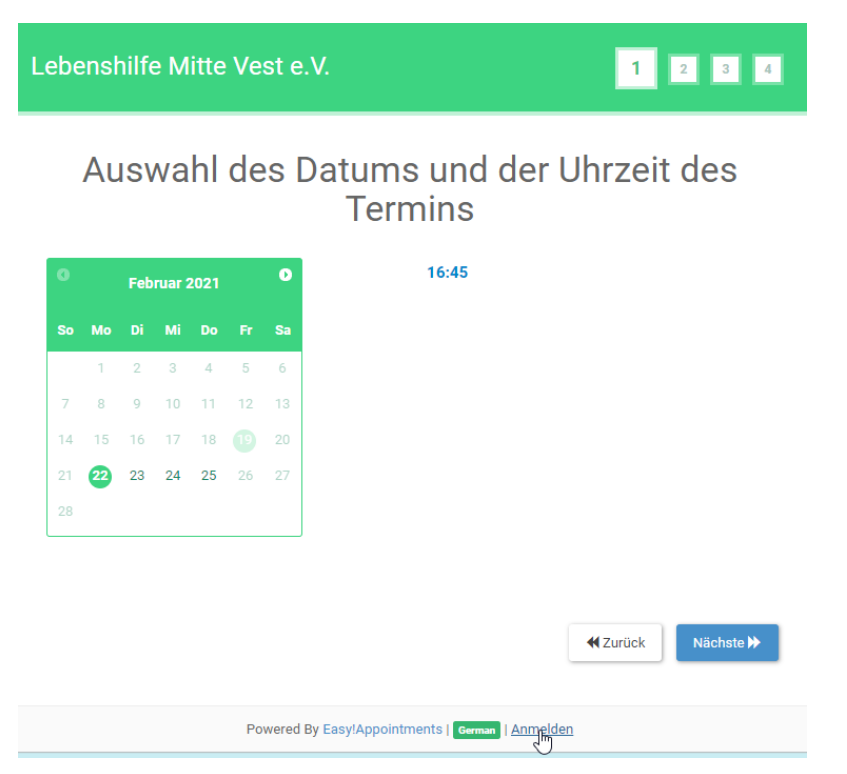

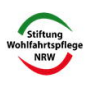

Komm rein und mach mit!

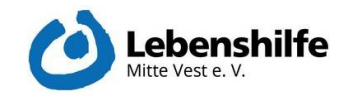

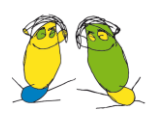

Über www.lh-mv.de gehen und dort auf easy!Appointments klicken.

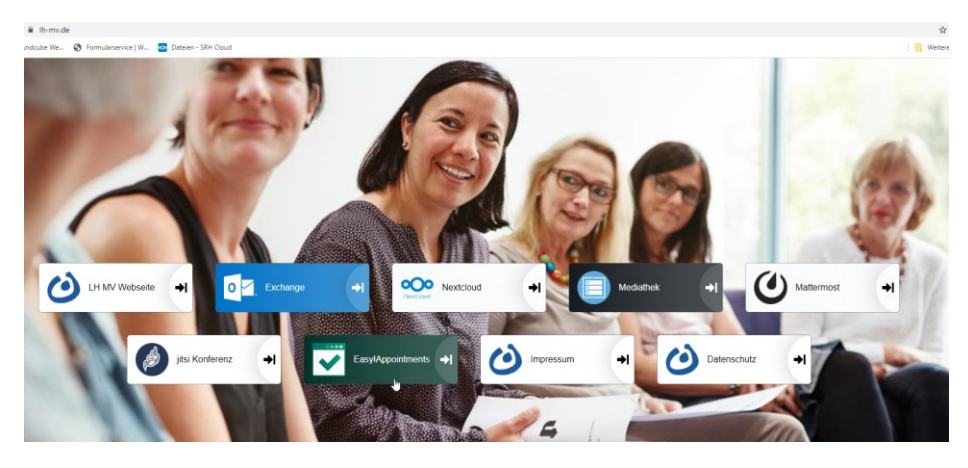

Anschließend den Benutzernamen und das Passwort eingeben.

Nutzername: 1.Buchstabe Vorname, Punkt, Nachname (zusammengeschrieben)

Passwort: hallo1234

| Backend Sektion                                                      |
|----------------------------------------------------------------------|
| Willkommen! Sie müssen sich anmelden um die Backend-Seiten zu sehen. |
| Nutzername<br>j.schulz                                               |
| Passwort                                                             |
| Anmelden                                                             |

Passowort vergessen? | German

Reiter Kalender: Kalendereinträge ansehen

Standardmäßig landet man zuerst in der Kalenderansicht.

Man hat hier Einblick in die eigenen Kalenderbuchungen und sieht freigegebene Zeitfenster.

Oben rechts kann man zwischen Tages-, Wochen- oder Monatsansicht wechseln.

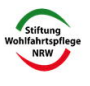

#### Komm rein und mach mit!

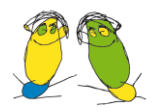

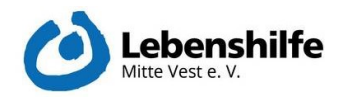

| Februar 2021 | Tag Woche Monat |          |                                        |
|--------------|-----------------|----------|----------------------------------------|
| Mit 10/2     | Don 11/2        | Fre 12/2 | Sam 13/2                               |
|              |                 |          |                                        |
|              |                 |          | ·                                      |
|              |                 |          |                                        |
|              |                 |          |                                        |
|              |                 |          |                                        |
|              |                 |          |                                        |
|              |                 |          | ······································ |
|              |                 |          |                                        |
|              |                 |          |                                        |
|              |                 |          |                                        |
|              |                 |          |                                        |

#### Bestimmte Tage im Kalender als nicht buchbar markieren

Kann ein\*e Mitarbeiter\*in an bestimmten Tagen oder an einzelnen Tagen zu bestimmten Uhrzeiten abweichend von den üblichen wöchentlichen Zeitfenstern keine Termine anbieten, können diese Zeiten über die Funktion "nicht möglich" eingetragen werden. Hierzu zunächst den entsprechenden Kalender auswählen und dann nach Klick auf den Button "Nicht möglich" die entsprechenden Zeit einpflegen und mit speichern bestätigen.

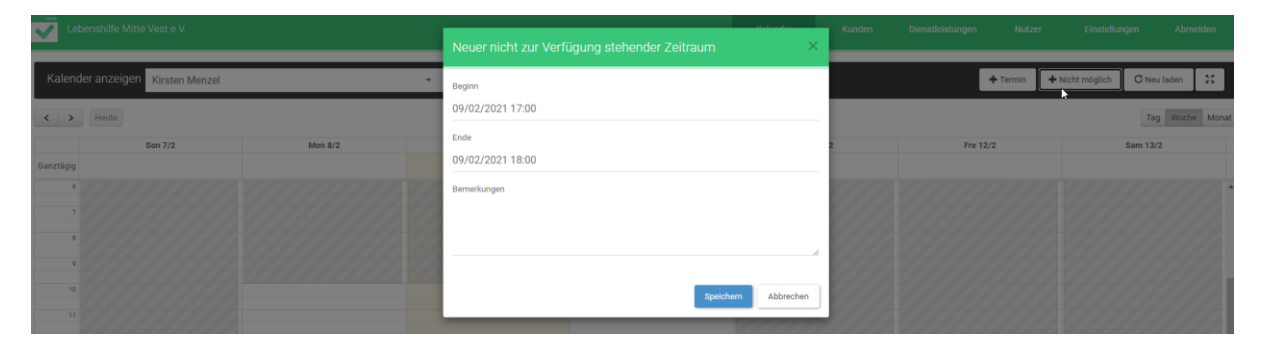

#### Termine wieder stornieren

Sagt ein\*e Interviewpartner\*in einen Termin wieder ab, kann man diesen hier löschen. Dazu in der Kalenderansicht auf den entsprechenden Termin klicken und löschen wählen.

| Interview Kl<br>mach mit!"<br>Beispielnac | lient*in BWF "Komm rein und<br>- Beispielvorname<br>Ihname |
|-------------------------------------------|------------------------------------------------------------|
| Beginn                                    | 22/02/2021 16:00                                           |
| Ende                                      | 22/02/2021 16:45                                           |
| Dienstleist                               | Interview Klient*in BWF                                    |
| "Komm rein                                | und mach mit!"                                             |
| Anbieter                                  | Inge Wittmann                                              |
| Kunde                                     | Beispielvorname                                            |
| Beispielnac                               | hname                                                      |
| E-Mail                                    | digipro@lh-mitte-vest.de                                   |
| Telefonnun                                | nmer 12345                                                 |
| Be                                        | arbeiten Löschen                                           |
|                                           | Schließen                                                  |
| 16:00 - 16:45<br>Interview Klie           | ent*in BWF <u>"</u> Komm ret <sup>10</sup> nd mach         |

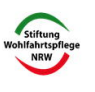

Komm rein und mach mit!

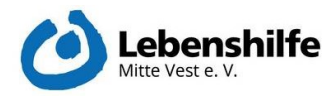

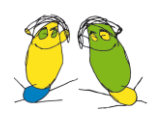

# Reiter Kunden: Überblick über Kund\*innen, die Termine vereinbart haben

Unter Kunden sieht man alle Kund\*innen, die bereits einen Termin über das System vereinbart haben. In der Auflistung stehen Name, Mail-Adresse und Telefonnummer. Klickt man auf eine\*n der Kund\*innen, erscheinen rechts unter Termine Detailinfos zum Termin (Datum, Uhrzeit und Mitarbeiter\*in, mit der/dem der Termin vereinbart wurde). Die Details sind allerdings nur zu den mir zugeordneten Klient\*innen sichtbar.

| Lebenshilfe Mitte Vest e.V.                                         |                                                                                                    |                                                                                   |
|---------------------------------------------------------------------|----------------------------------------------------------------------------------------------------|-----------------------------------------------------------------------------------|
| Q (                                                                 | C Hinzufügen /Bearbeiten X Lösche                                                                                                    | en                                                                                |
| Kunden                                                              | Details                                                                                                    | Termine                                                                           |
| Christiane Weiling<br>c.weiling@solvecon.de, 023671829970           | Vorname *<br>Beispielvorname                                                                                                    | 22/02/2021 16:00 - 22/02/2021 16:45<br>Inter () Klient*in BWF 'Komm rein und mach |
| Jennifer Schulz<br>jeschu0815@gmail.com, 023619507471               | Nechname *<br>Beispielnachname                                                                                                    | mitt", inge Wittmann                                                              |
| Jonas Gersch<br>b.gersch@arcor.de, 023619794340                     | Implementation     Implementation       Implementation     Details       Vorname*     Belspielvorname       Inal con, 022619907A21     Nachaune*       Inal con, 022619907A21     Belspielvachaume       Inal con, 022619784340     Implementation       Inal con, 022619784340     Implementation       Inal con, 0226 |                                                                                   |
| Beispiel Beispiel<br>beispiel@ih-mitte-vest.de, 12345               | Telefonnummer *<br>12345                                                                                                    |                                                                                   |
| Beispielvorname Beispielnachname<br>digipro@ih-mitte-vest.de, 12345 | Adresse                                                                                                    |                                                                                   |
|                                                                     | Stadt                                                                                                    |                                                                                   |

#### Reiter Einstellungen

In diesem Bereich kann man seine Kontaktdaten anpassen und bei Bedarf das Passwort ändern. Hierzu **sowohl** unter "Passwort" **als auch** unter "Passwort neu eingeben" das neue Passwort eintragen.

|                                  |                       |   | Kunden | Eins |
|----------------------------------|-----------------------|---|--------|------|
| Nutzer Über Easy!Appointments    |                       |   |        |      |
| nliche Informationen 🍽 speichern | System Login          |   |        |      |
| ie *                             | Nutzername *          |   |        |      |
|                                  | Lwittmann             |   |        |      |
| name *                           | Passwort              |   |        |      |
| mann                             |                       |   |        |      |
| 1.                               | Passwort neu eingeben |   |        |      |
| tmann@lh-mitte-vest.de           |                       |   |        |      |
| onnummer *                       | Kalender *            |   |        |      |
| 51.9573485                       | Default               | • | ß      |      |
| iltelefonnummer                  | 🖾 Nachrichtenempfang  |   |        |      |
| Se                               |                       |   |        |      |

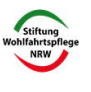